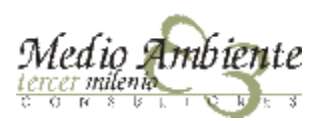

# Cómo Controlar un Servicio?

La realidad es diferente a la teoría

VI Conferencia ATEGRUS® "El aseo urbano moderno: problemas y soluciones" LIMPUR 2010

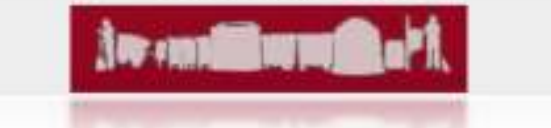

# Motivación del concepto

- El por qué del concepto CONTROL DE LOS SERVICIOS
  - No es un concepto nuevo
  - Motivación
- & Cuando
  - Pliego
  - En cualquier momento
    - Servicio No relazado  $\rightarrow$  Servicio No pagado
    - Tirón de orejas
    - Información en poder del Ayto.

#### \* Componentes

- Partes Implicadas
- Elementos del Sistema

#### \* Qué controlar

- Servicios
- Actividades y Parámetros
- \* Ventajas Vs Inconvenientes
- Herramientas y nuevas tecnologias
- Que es y que no es control de calidad
  - Calidad "bruta" sin mas
  - Peso, cantidad, superficie...
  - Datos GPS, pesaje

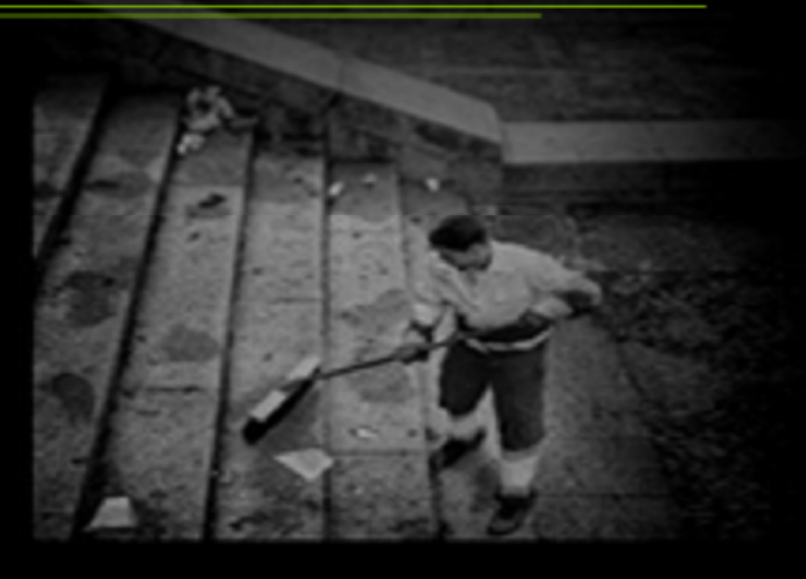

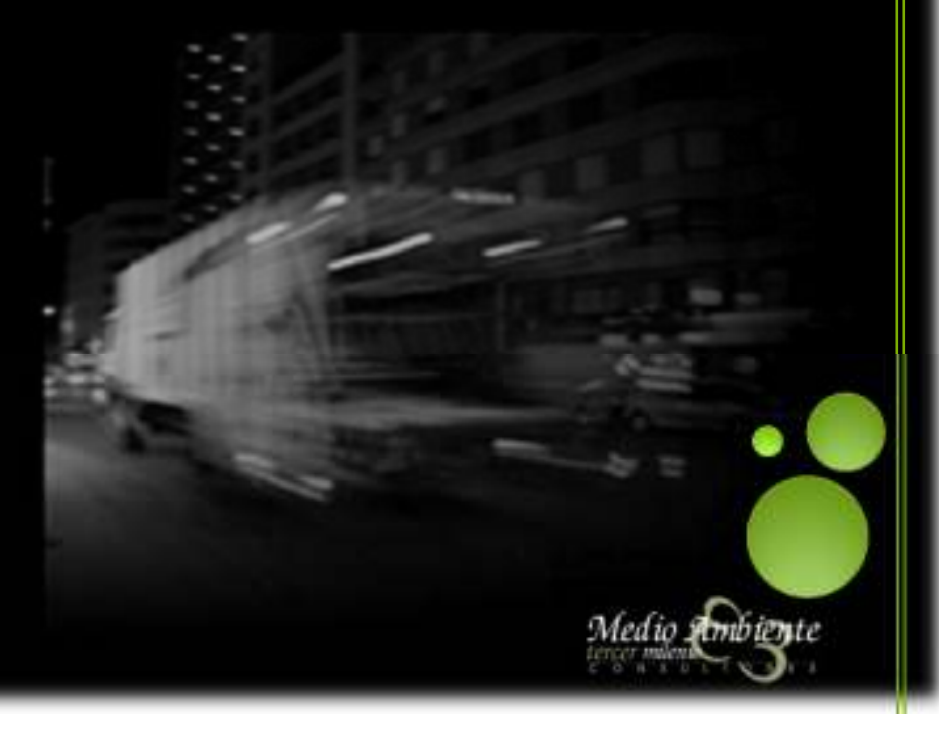

# ¿Qué espera la administración del Control?

- Ver en tiempo real donde está cada uno de los equipos, segundo a segundo
- Poder compara en tiempo real el cumplimiento de la ruta asociada a cada equipo
- Constatar como se van recogiendo cada uno de los contendores
- Verificar que el barrendero permanece en su zona de trabajo en cada momento
- Avisos de todo tipo:

- Que equipos no han salido
- Que equipos han salido con retraso
- Que equipos han retornado de forma anticipada a las instalaciones
- Comunicación inmediata de cuando un equipo esta detenido ms de un tiempo estipulado
- Informes en tiempo real de toda índole
- Informes de un intervalo de un intervalo de tiempo a elegir por el usuario

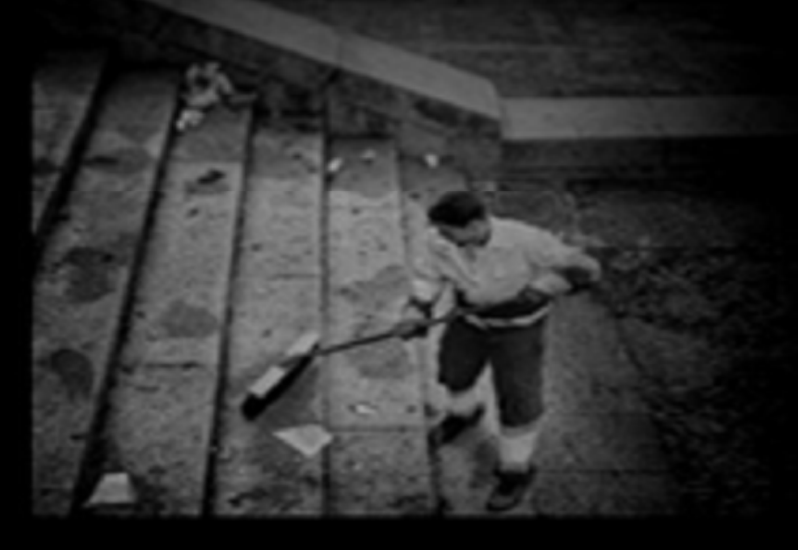

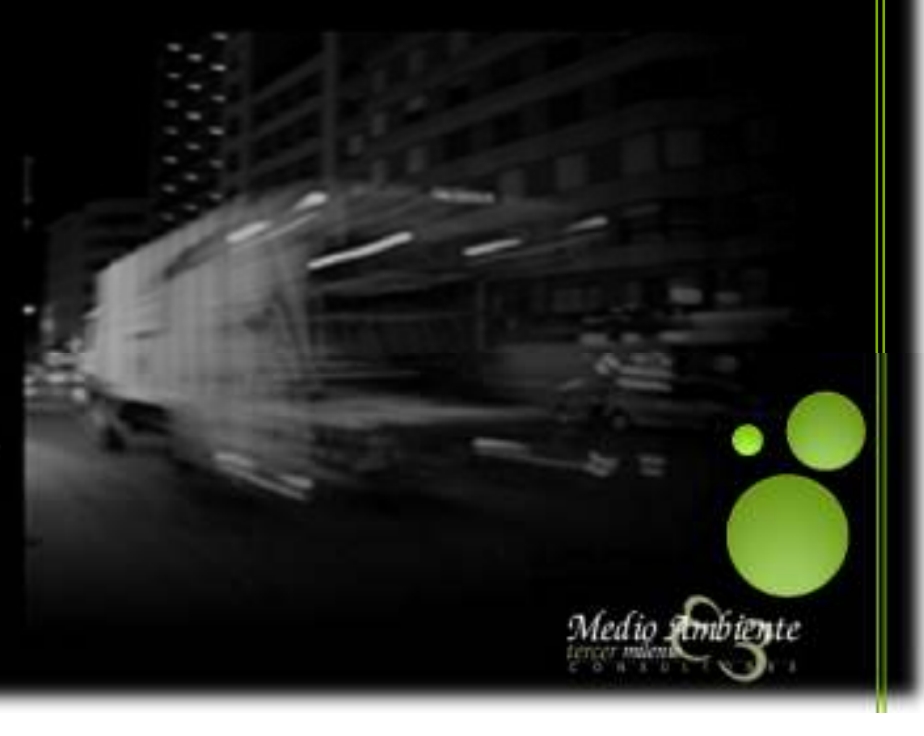

# ¿Qué puede recibir la administración del estado actual de la tecnología?

#### the second second second second

- Ver segundo a segundo la posición de cada equipo en tiempo real
  - Merece la pena ver que hace cada barrendero en cada segundo (ciudad de 200.000 hab. con 100 barrenderos)
  - La actualización de posiciones de 175 equipos segundo a segundo, implica casi el colapso de cualquier suministrador de internet.
  - A cada actividad su tiempo de refresco
    - Barrido Manual: 5 minutos
    - Barrido Mecánico Aceras: 30 segundos
    - Recogida de Rechazo: 1 minuto
    - ¿Cuántas personas debe haber mirando la pantalla sin parpadear? Porque incluso con la reducción planteada.
- Verificación en Tiempo Real del cumplimiento de la ruta (doblamos la plantilla anterior)
- Constatar en tiempo real los contenedores que se van recogiendo, para responder a un ciudadano que pregunte cuando constata que no se ha recogido su contenedor.

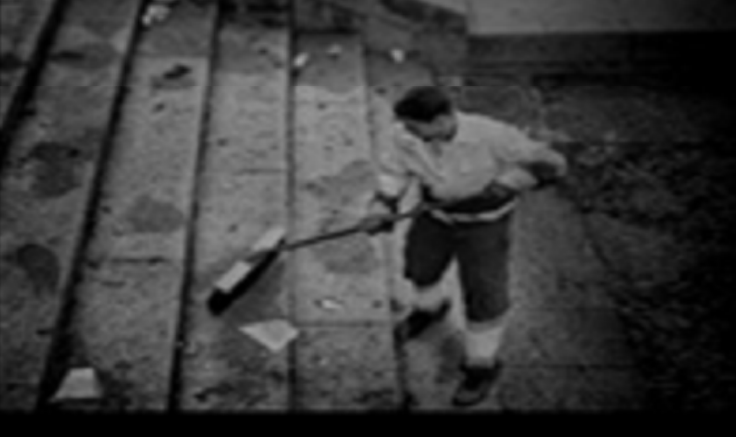

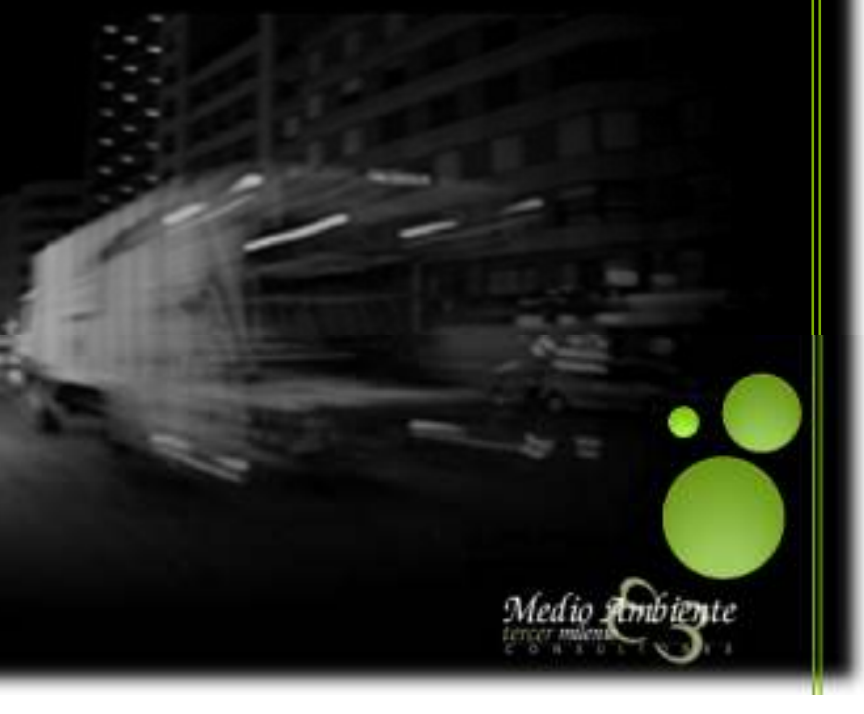

## Como en cualquier otra faceta se ha producido

## un efecto péndulo de información

- Avisos de cualquier tipo, incluso con envío de mensaje al responsable de la administración. Un ejemplo
  - "sms 1" → Los equipos 35, 96, 72, 43,59 y 60 no ha salido
  - "sms 2"  $\rightarrow$  El equipo 43 *ha salido con retardo*
  - "sms 3"  $\rightarrow$  El equipo 54 *no ha cumplido su jornada laboral*
  - "sms 4"  $\rightarrow$  El equipo 26 .....

#### ¿Se Imaginan la cantidad de mensajes?

- O el receptor de la información tiene una privilegiada memoria
- O no recordara si el equipo 43 es un CRC 18m<sup>3</sup> de la zona 1, o una barredora de calzadas del barrio "xx"

#### INFORMES EN TIEMPO REAL

Plantear algo similar a los considerandos anteriores

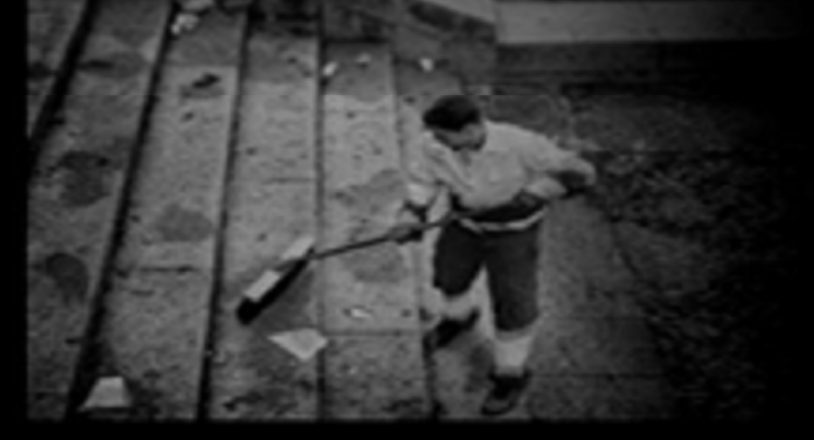

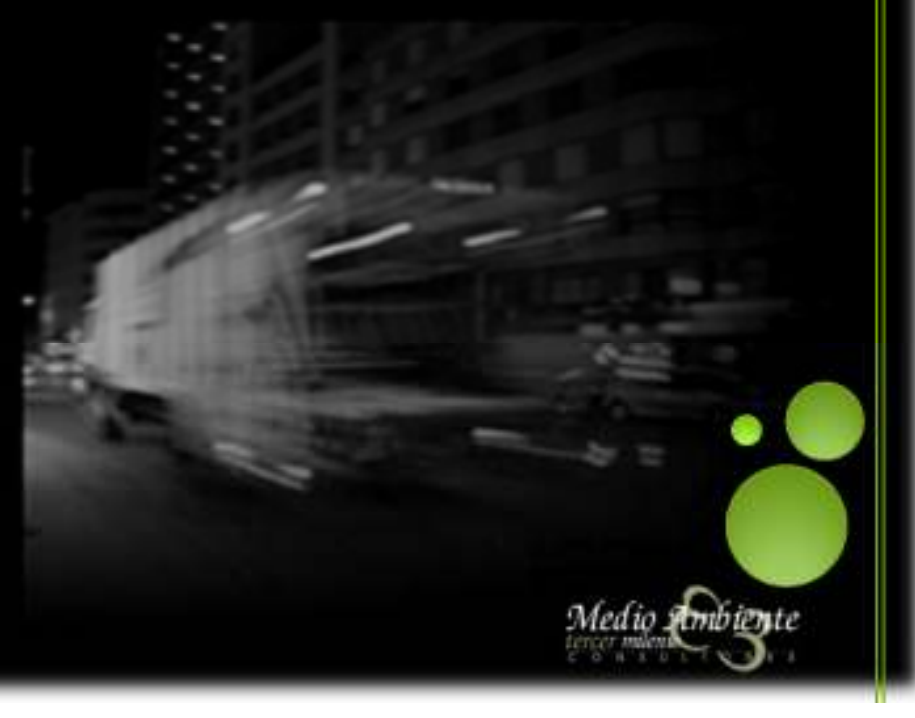

- A continuación se procederá a explicar con detalle cada uno de los aspectos de la Aplicación SIC-RL 
  (software de control propio de MA3M):
  - Pantalla de Inicio a la Aplicación

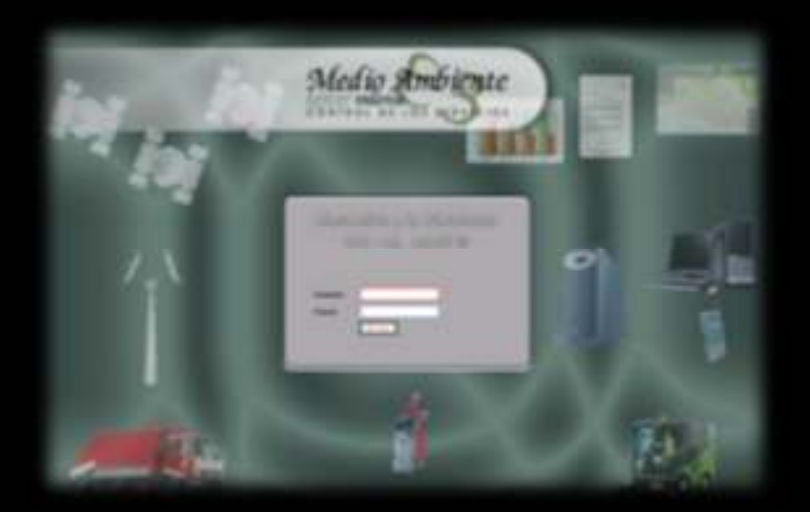

Acceso mediante Web, sin necesidad de instalación ni manipulación previa del ordenador de consulta, y accesible desde cualquier terminal. URL de acceso público: http://www.controldelosservicios.com

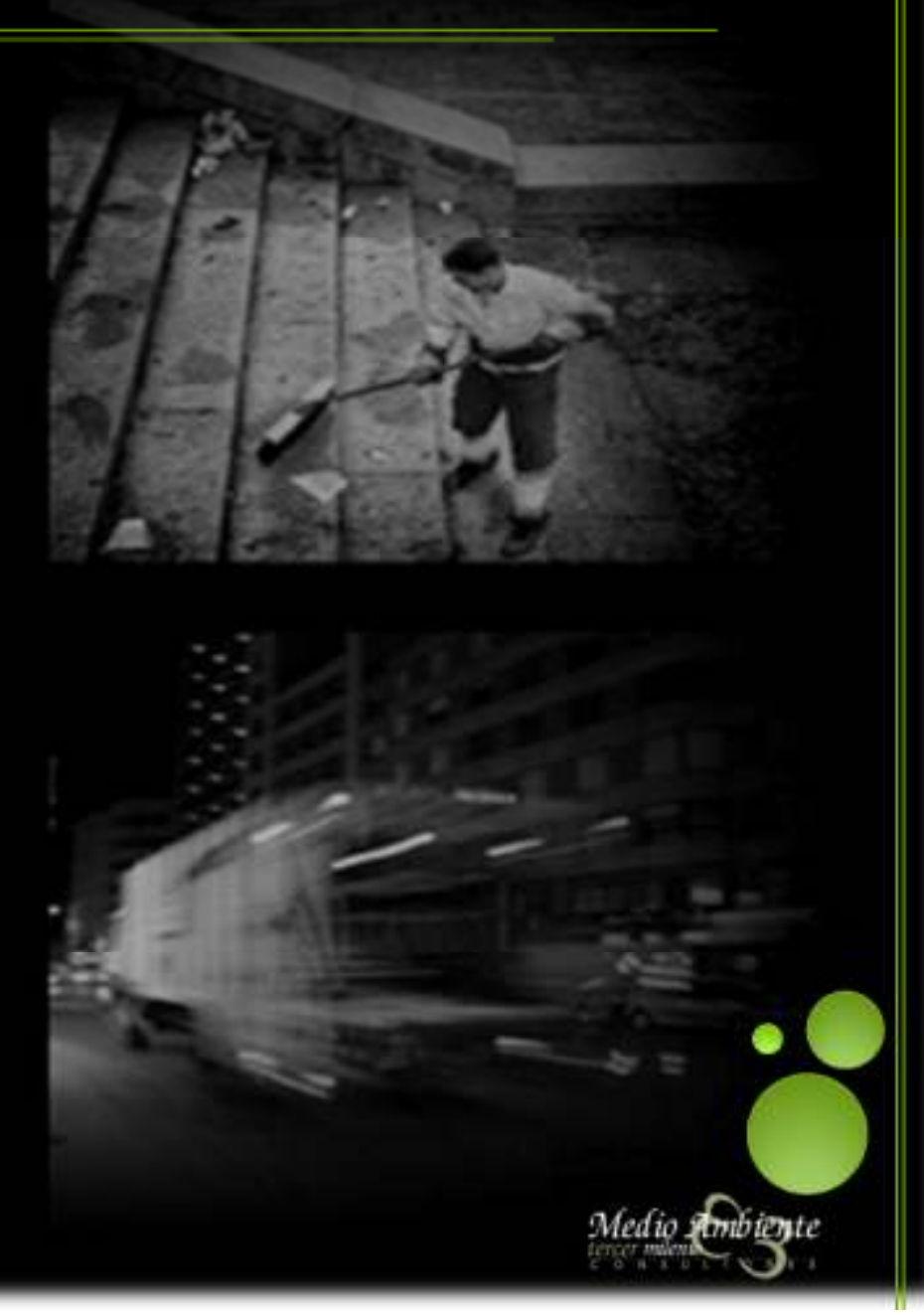

#### ¿Qué debe recibir la administración? drief de lan Servicion - SIC-RE CRANADALIA DE ADORA : Mindows Internet Explorer Pantalla Principal del VISOR, Entroid de las far-renas (SELA), CRAMACELA (20 AL. Factorian. en ella podemos acceder a toda Medio Ambiente Revenues and la información. and the de lines DESCRIPTION OF ADD ADD ADD ADD SIC-RE V.4.0 Happie de los repuisos Gestade de casasi Toolas his capae in this interest do Antiente Tercer Mileno 🗟 💭 Cartagonta de fonda EO Vete satète Ŷ Gestión de capas 20 B Calegore satisf total is used on these Cases in phone in 🖃 🔁 Todas las capas NA HOUSE Alerman or ins offeres 24 horses og Aukra de lutio 3 Cartografia de fondo domacan active equipts activity Designation of the local dataset **Destantion** Los Brits EO Vista satélte Automation manual and the second second property for many Cruz in his Callejero A Carrier to service Owners sie parel se makers information sotre 6100 Capas de información Sand Street of Street of S as, equippe y is evening the mana Last Adaption Ctros equipos Geratile de el parter Gestión de capas' podrá activiar p the Adverse Lis Lines Equipos fuera de turno active as disverses paper in information of is sensitive actualizer texts are to eller. In case on a little Constitution of Baldeo mecánico Cardina and an other re worke los repuedes para collever su Barrido mecánico crouter. Reconantiante refreecer antes is the para conner the projectives achieves. Barrido manual but of signific engine a mean access of Carl Migael Recogida área aportación VICE IN HEALTS Recogida en acera Instalaciones 003378 Las Zona Este panel muestra la gestión de table in and the body las capas del mapa representado. Calaborneral Siempre va a mostrar el mismo panel con la misma relación de capas. Vd. Puede seleccionar o deseleccionar las capas de información que Medio Ambiente desee.

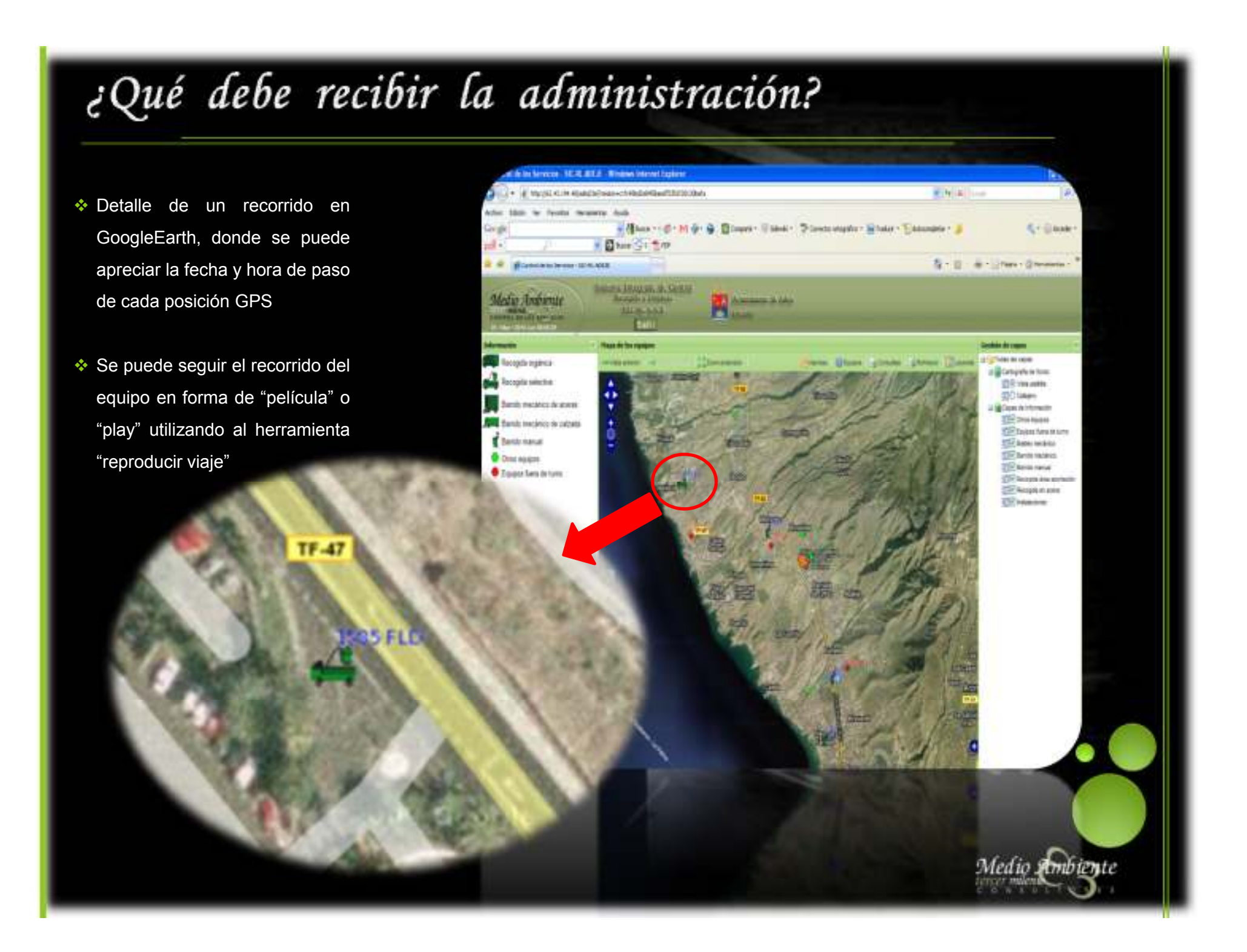

#### Análisis de la Información en Tiempo Real.- Aplicación de Consultas

La aplicación de consultas proporciona datos a diferentes niveles tanto en periodicidad como en nivel de detalle o agregación los mismos. En forma de esquemática se visualizan sus posibilidades de la siguiente manera.

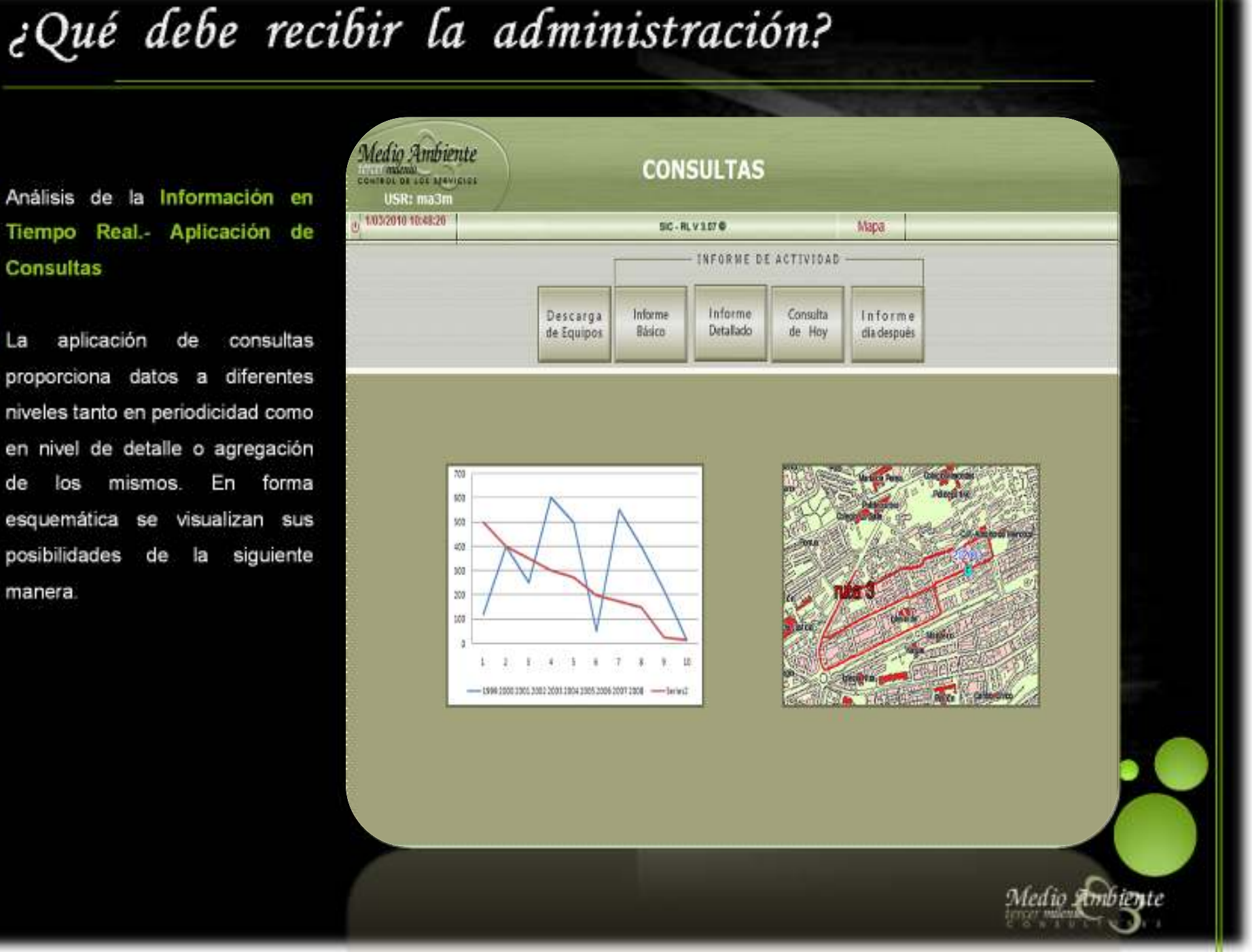

¿Qué me importa a mí realmente saber de lo que está pasando ahora mismo con mi servido?

- Pues realmente, no la información de los equipos que están trabajando de forma regular y correcta, sino de aquellos equipos que están generando información con algún tipo de incidencias.
- En la siguiente captura de la aplicación se muestran los diversos bloques de información que se pueden consultar en tiempo real

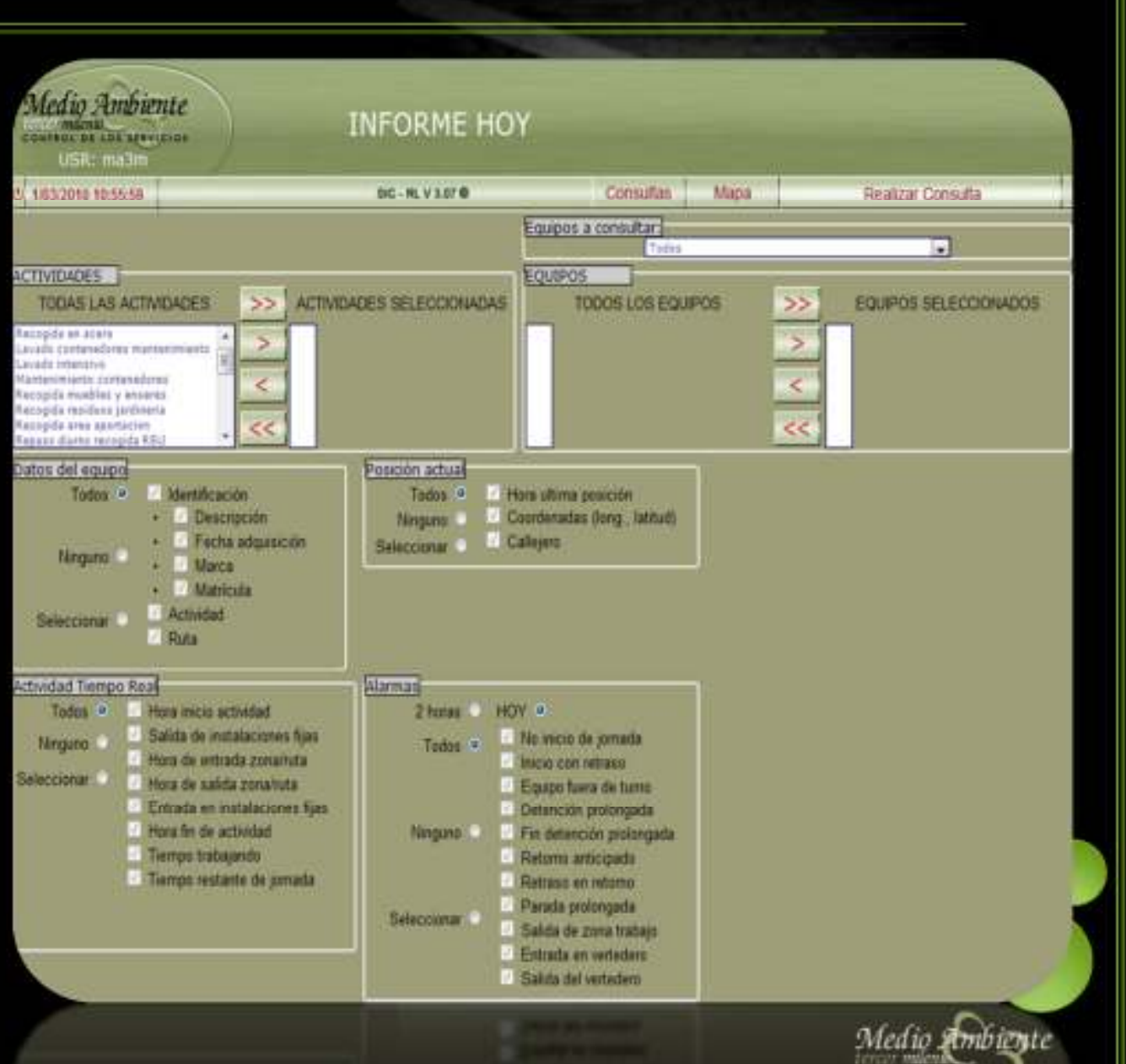

#### **INFORME DEL DIA DESPUÉS**

- A través de una pantalla de selección sencilla, donde tan solo hay que elegir el día de consulta, se obtiene de forma rápida y visual un informe breve de los principales valores del Servicio acontecidos para el día seleccionado
  - Equipos fuera de turno
  - Equipos que no realizaron actividad
  - Equipos que salieron con retraso
  - Equipos que regresaron antes de tiempo
  - Paradas prolongadas
  - ...

 Para una mayor información o detalle de lo mostrado en este informe, se deberá consultar los informes Básico o Detallado

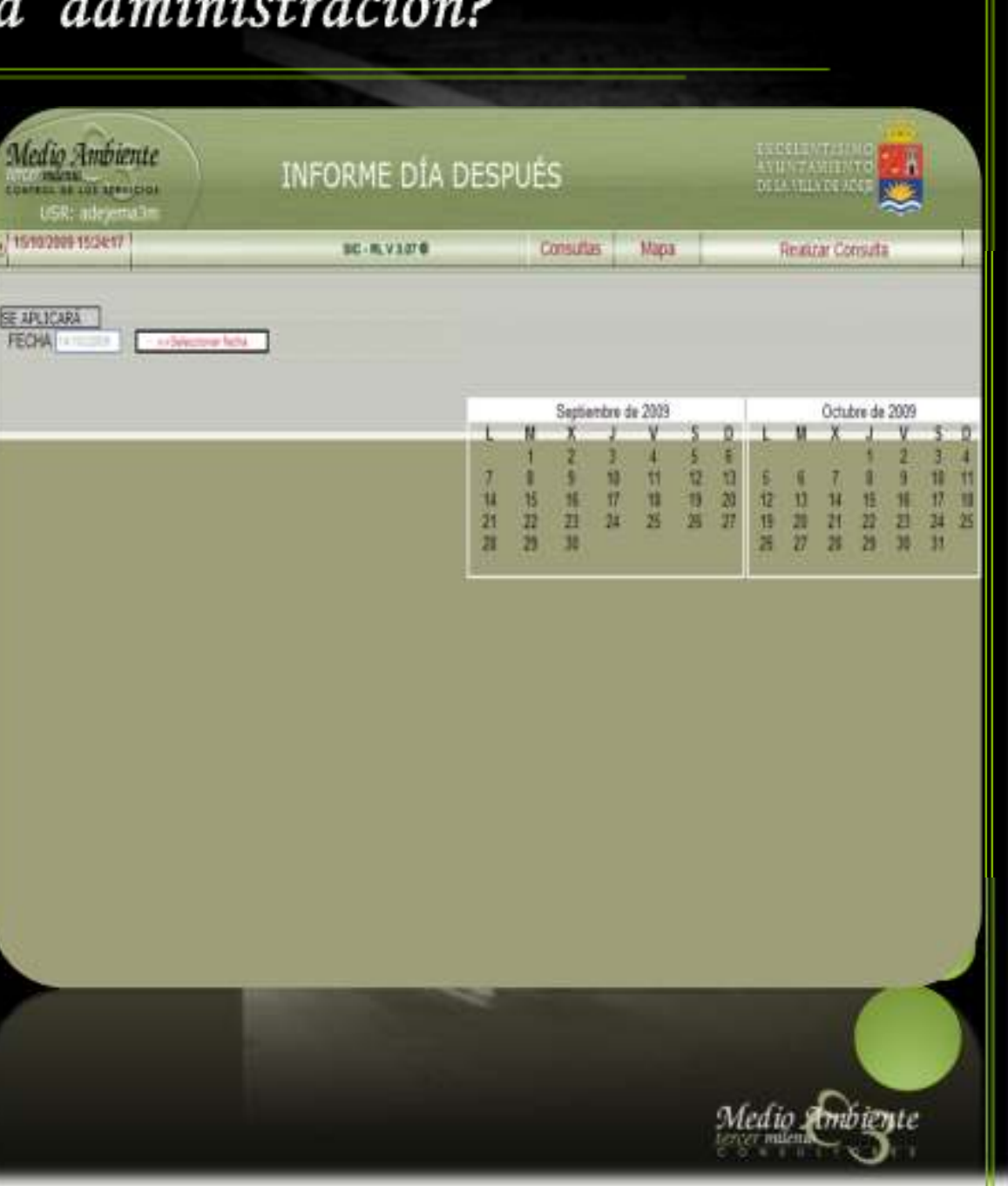

#### **INFORME BÁSICO**

- En esta caso se amplia la información. Si en el informe anterior, se daban datos numéricos de los principales valores del Servicio, ahora se ofrece la posibilidad de seleccionar el equipo, la actividad (y todos sus equipos) o el Servicio completo del que se quiera obtener la información.
- Se distingue del informe del DIA DESPUÉS en que en este informe actividad se ha producido un análisis en postproceso de la información. Para que se entienda mejor, se expone el siguiente ejemplo: Puede que un equipo abandone temporalmente su ruta de trabajo debido a cortes de tráfico por obras en una determinada calle. En el informe en tiempo real, la aplicación generará una incidencia de abandono de ruta, en el mismo instante en que se genera. Sin embargo, en postproceso, se habrá depurado esa incidencia y se habrá descartado, al haberse comprobado que fue una "falsa alarma".

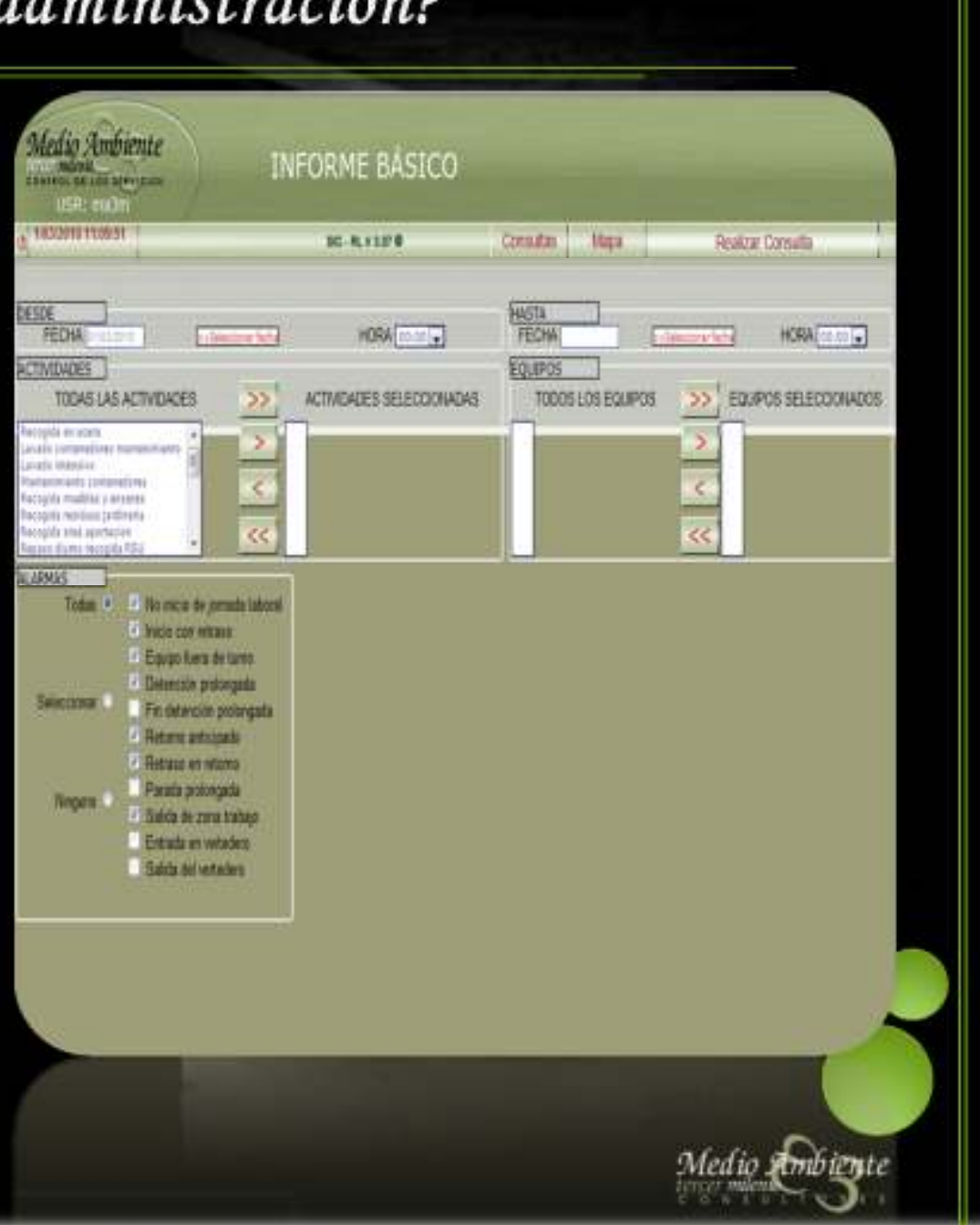

#### INFORME DETALLADO

Se trata de un informe donde se facilita información detallada de la actividad real de cada equipo, generado inmediatamente después de acabarse una jornada y disponible para la consulta, por los usuarios autorizados, al día siguiente.

| Medio Ambiente                                                                                                    | INFOR                                                                                                    |                                          |                                                                  |
|----------------------------------------------------------------------------------------------------|----------------------------------------------------------------------------------------------------|------------------------------------------|------------------------------------------------------------------|
| Ayaraninez de size arrespons<br>Ayaraninez de size arrespons<br>Colma: Suppo Finha<br>Fatha Doub<br>* genera de 2000 >><br>bas mar mai par via vido dem<br>27 28 29 30 31 1 4<br>3 4 5 6 7 1 9<br>10 11 12 13 14 15 16<br>17 18 49 20 21 22 21<br>24 25 26 27 22 29 20<br>21 2 2 2 2 2 2 2 2 | Activities = 110000000000<br>Focha Hans<br>C colubra do 2000 -><br>Ins mar mil jes vie tab dem<br>22 - 22 - 22 - 1 - 2 - 2 - 4<br>5 - 6 - 7 - 8 - 9 - 10 - 11<br>12 - 15 - 14 - 15 - 16<br>18 - 20 - 21 - 22 - 21 - 24<br>24 - 27 - 28 - 25 - 30 - 21 - 1<br>2 - 3 - 4 - 7 - 8 |                                          | Fape 2                                                           |
| Informe<br>detallado del<br>equipo                                                                                                    | Informe detallado<br>de todos los<br>equipos del                                                                                                    | Descargar<br>informe en<br>formato Excel | Informe de todos los<br>equipos pertenecientes<br>a la actividad |
| seleccionado                                                                                                    | servicio                                                                                                    | manejable por el<br>usuario              | seleccionada<br>Medio embigate                                   |

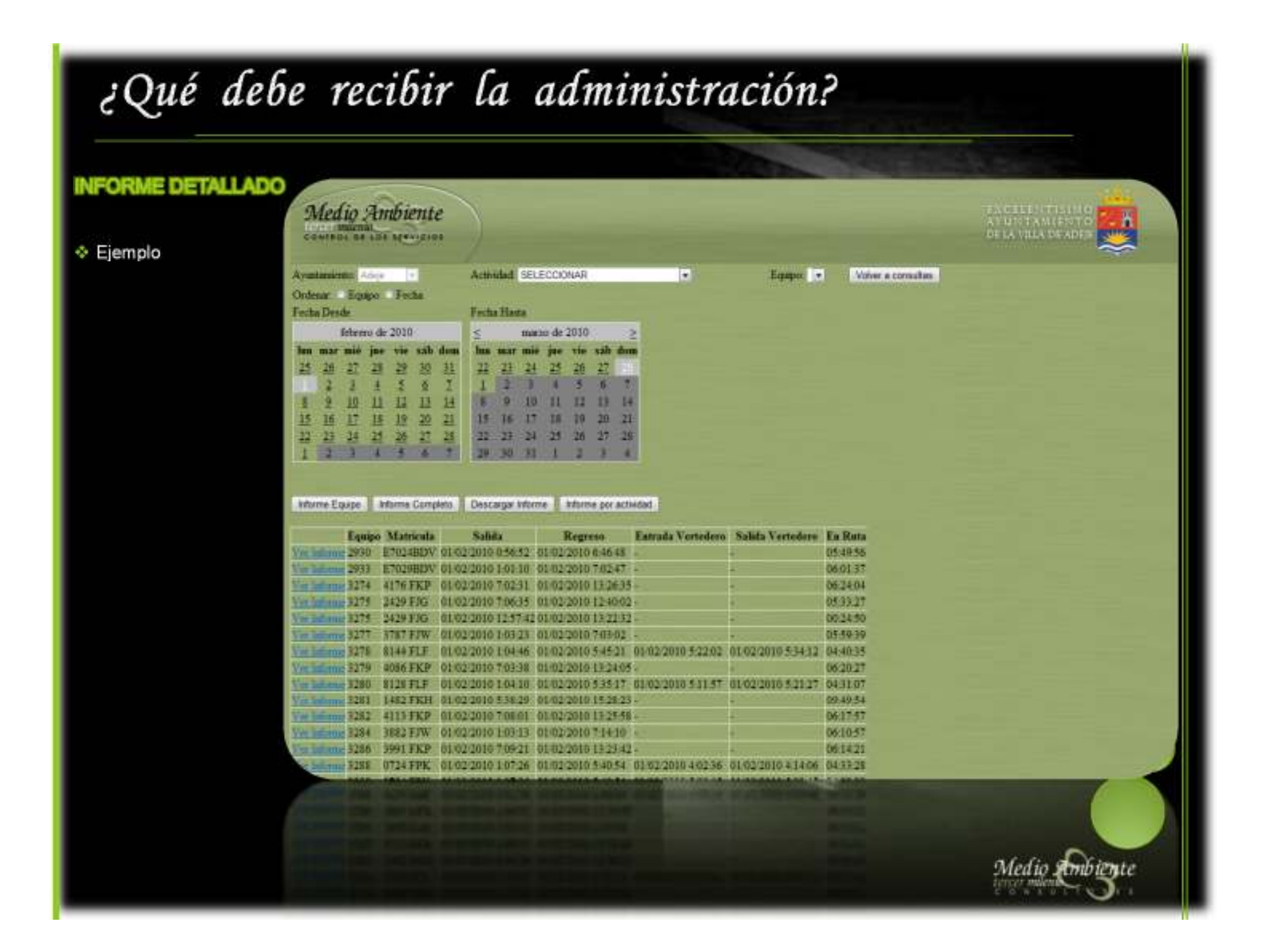

#### DESCARGA DE EQUIPOS

Seleccionando el periodo de consulta (fecha/hora inicial y fecha/hora final), y el/los equipos en cuestión, se obtiene un archivo con las posiciones GPS en bruto requeridas, exportables a cualquier GIS o GoogleEarth.

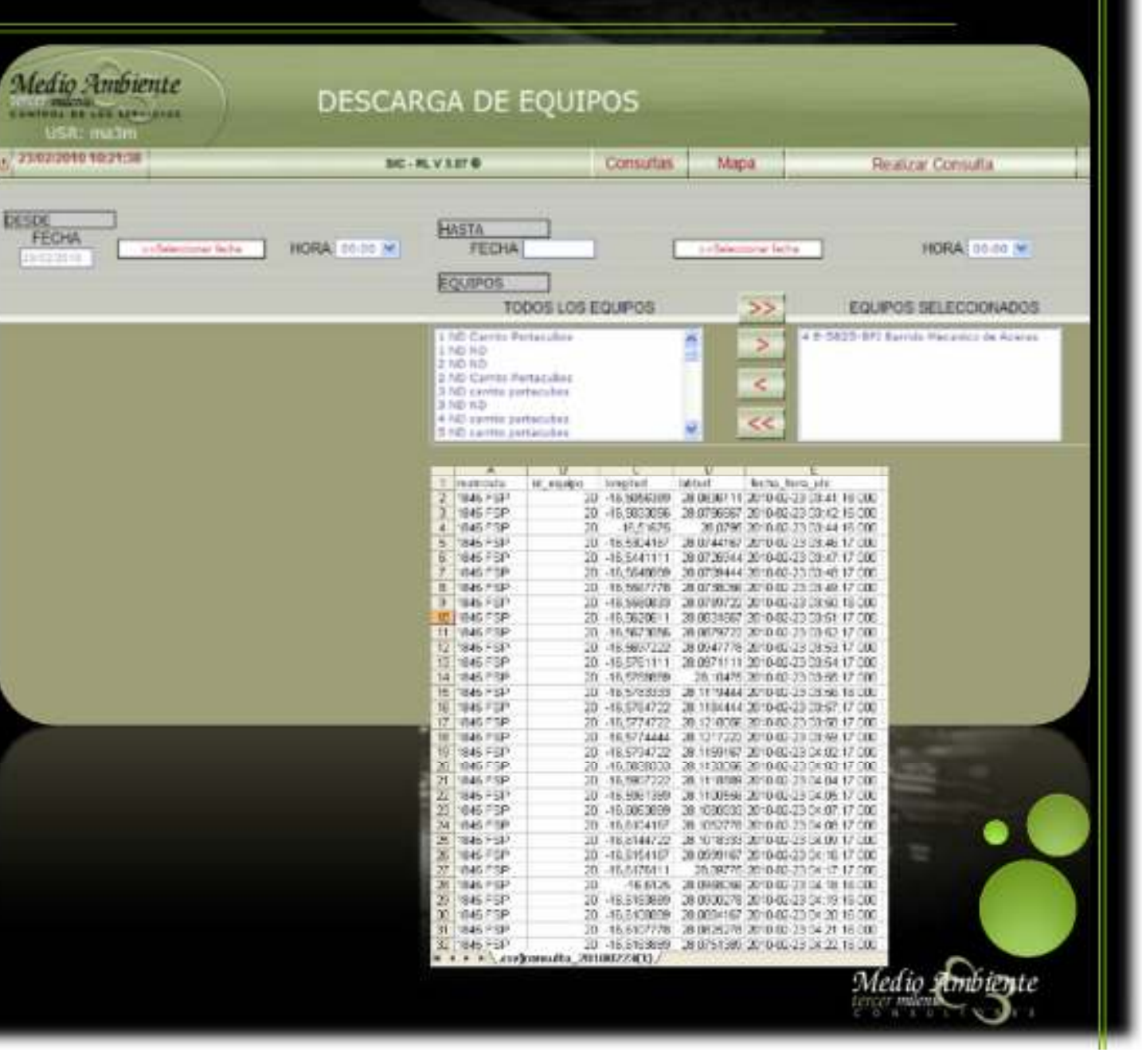

#### GRADO DE CUMPLIMIENTO DE RUTA

- Esta aplicación se encarga de cruzar la ruta teórica que debe hacer cada equipo, *(información suministrada por la empresa explotadora)* con la ruta real que efectivamente ha realizado el equipo con los datos GPS.
- Obteniendo así una capa resultado, siendo la intersección de las dos rutas anteriores, de donde se puede obtener el porcentaje de cumplimiento de la ruta teórica.

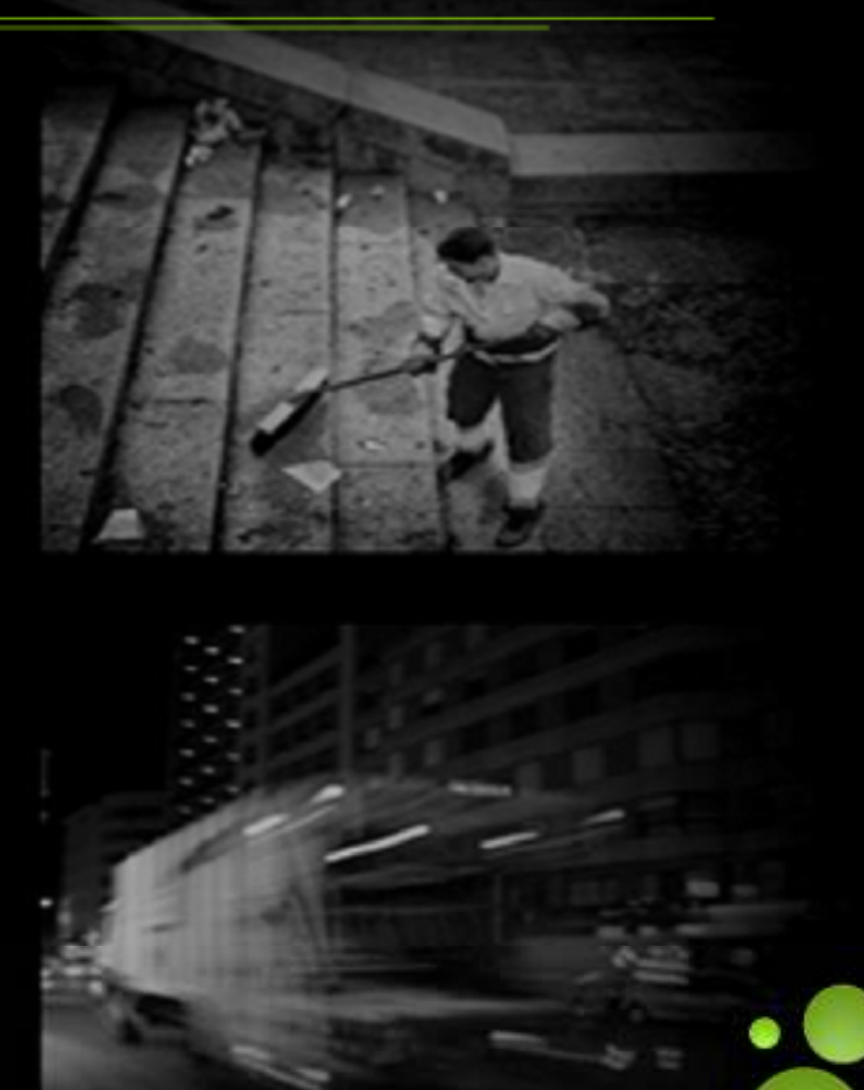

Medio Ambiente

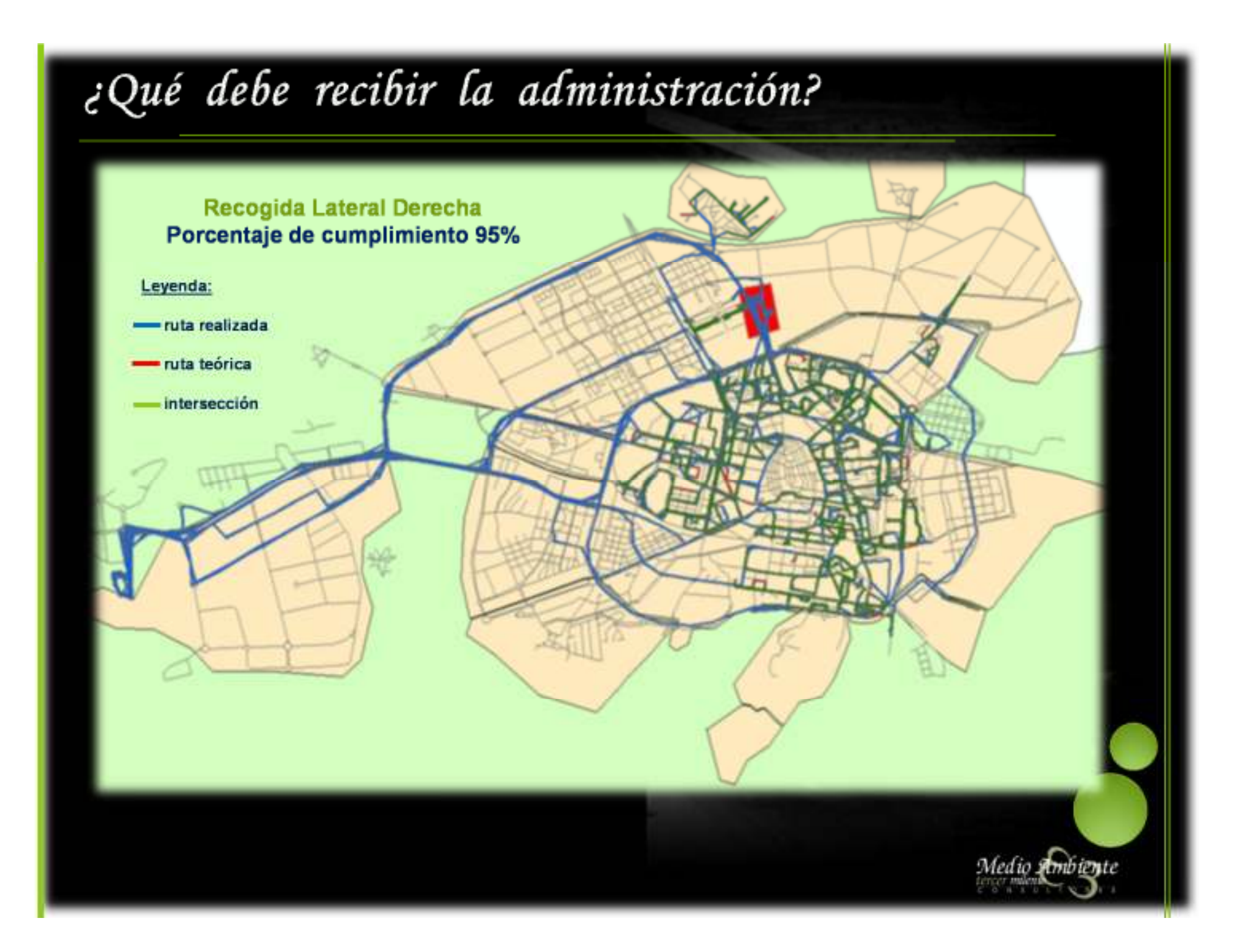

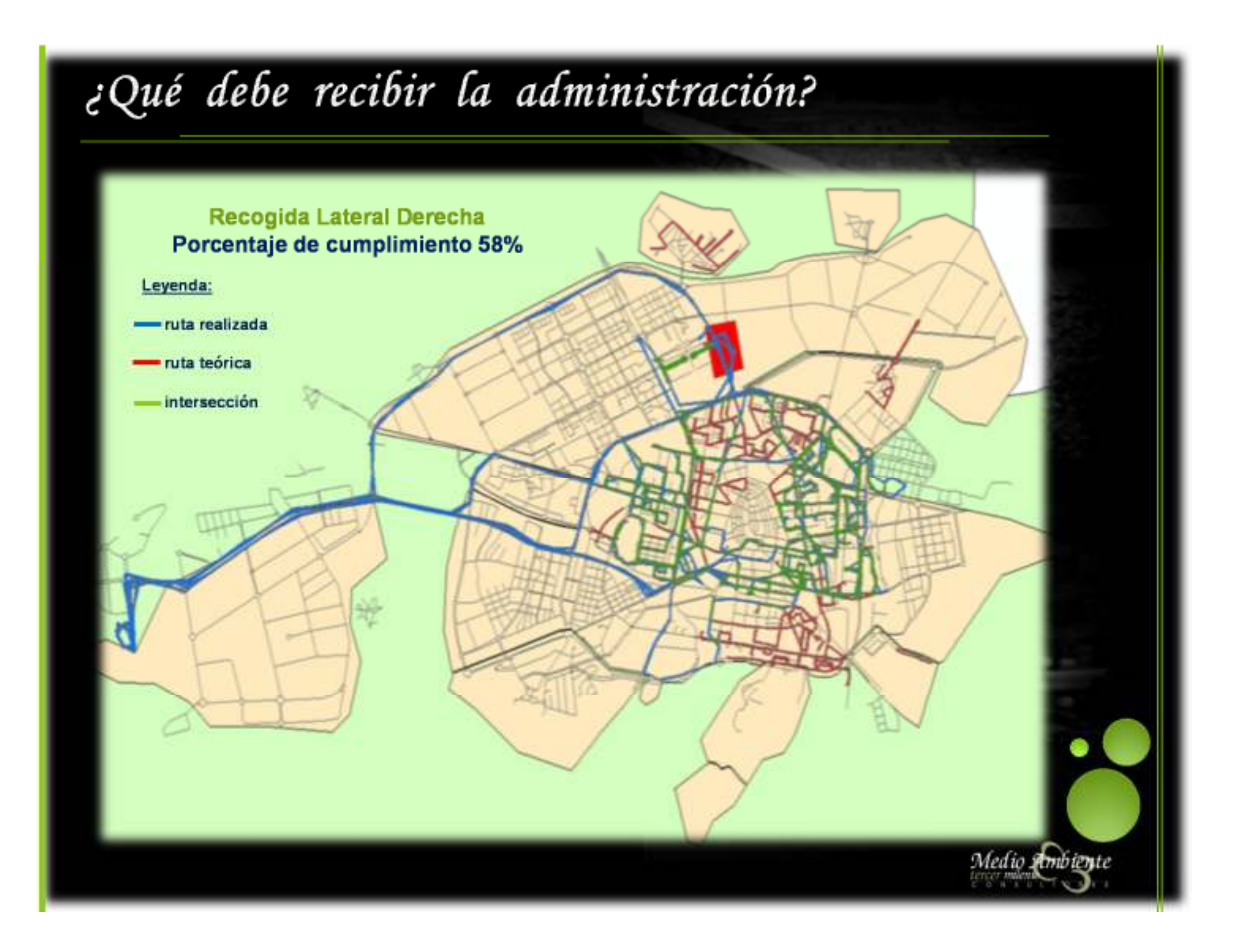

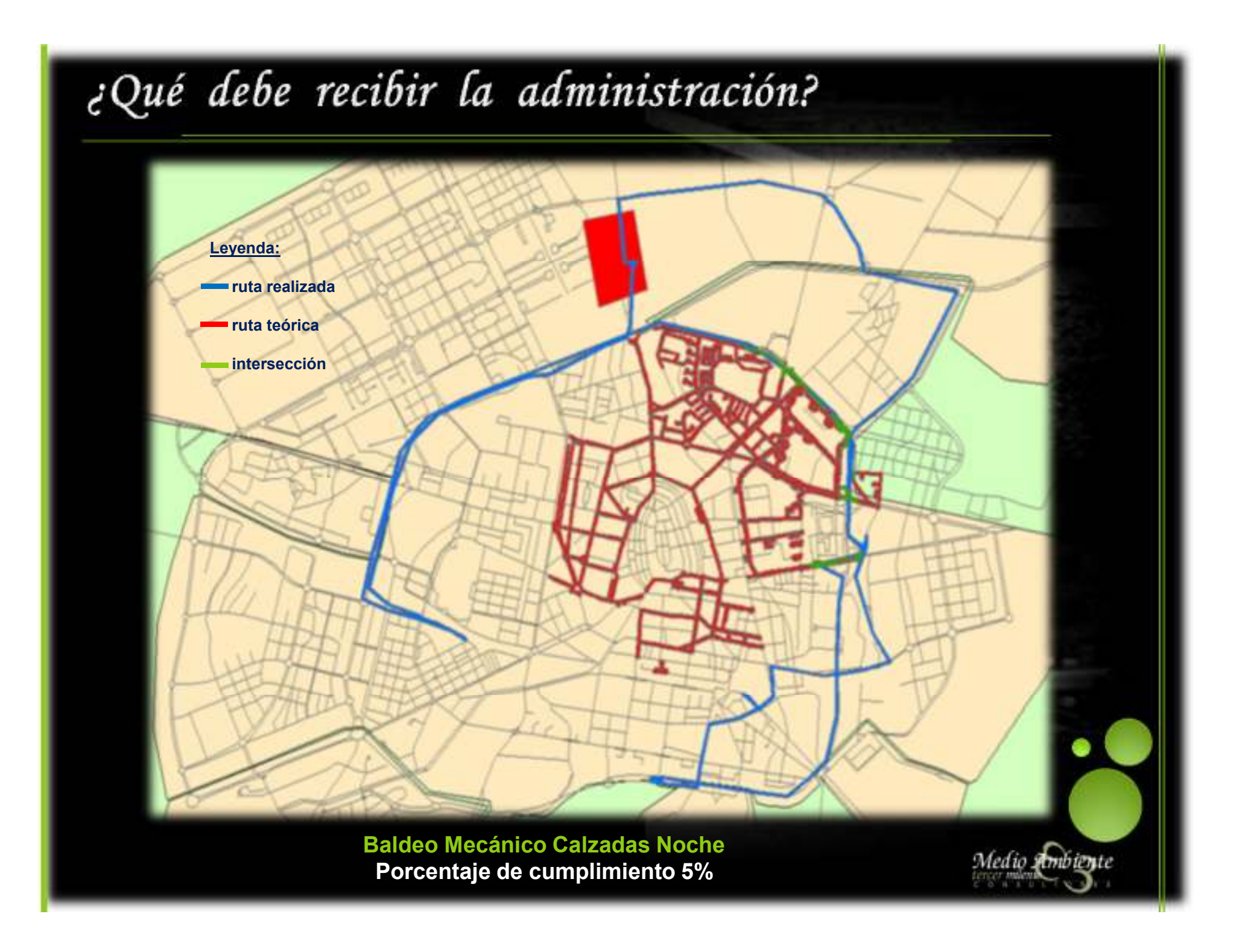

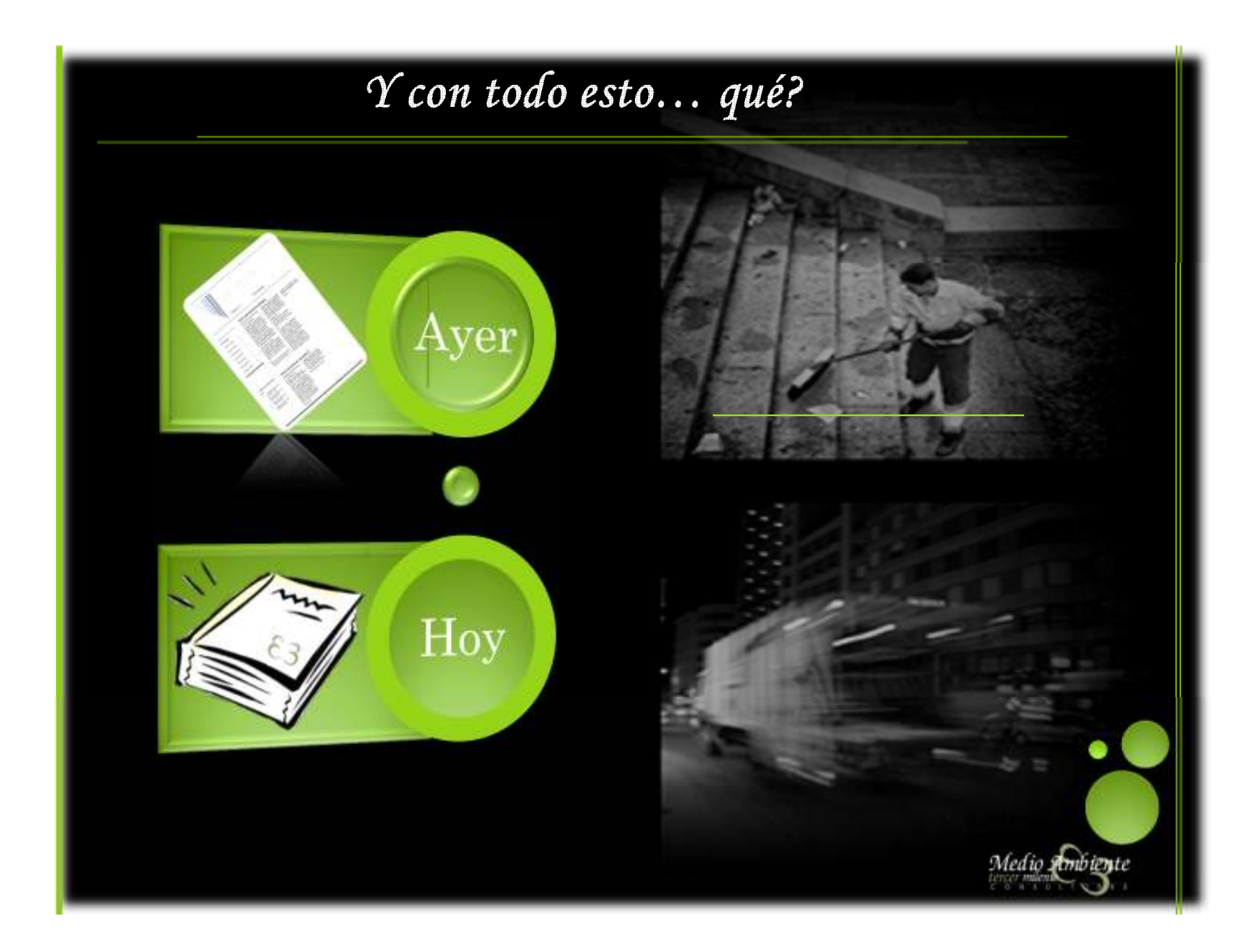

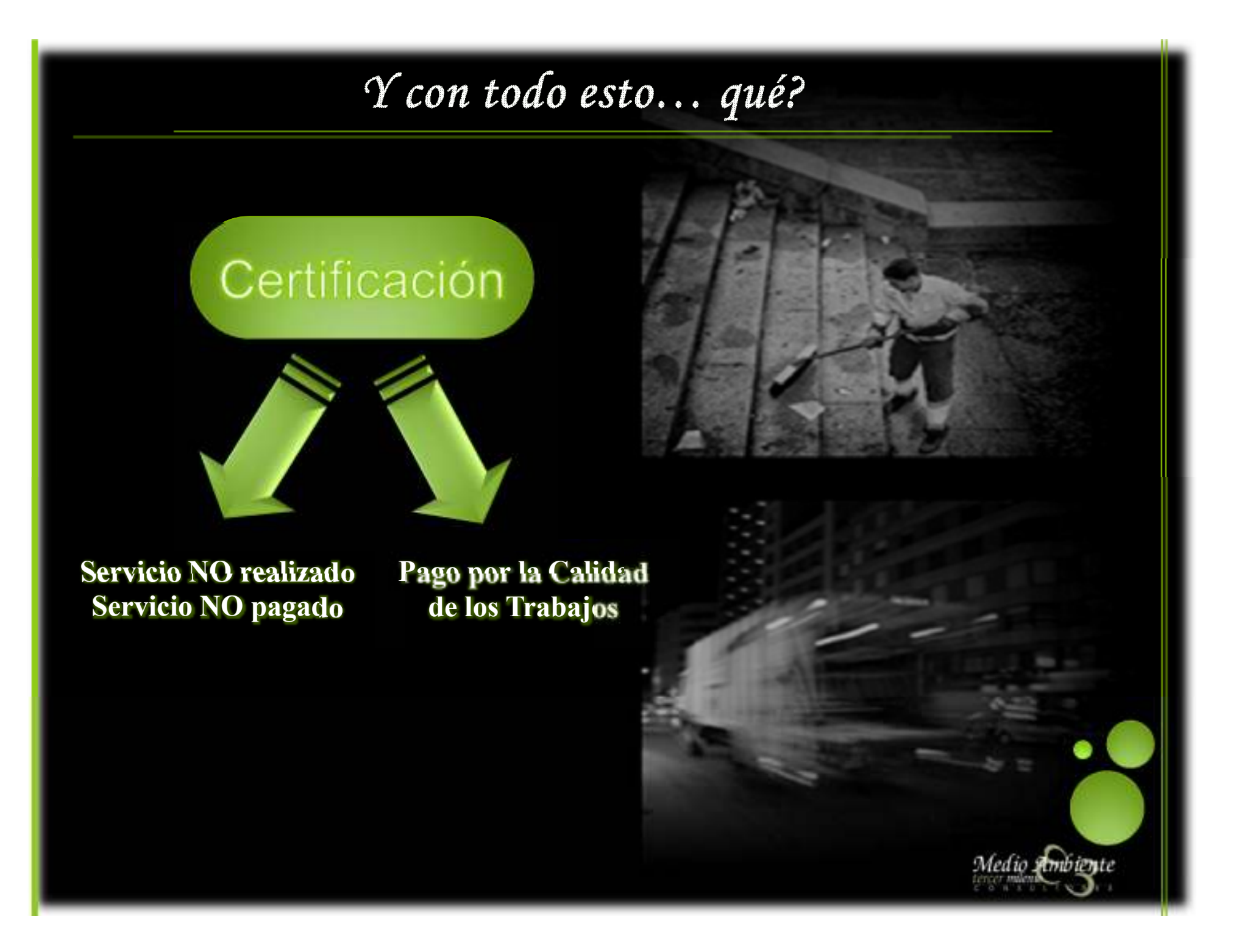

# Servicio NO realizado – Servicio NO pagado

#### Elementos Tecnológicos

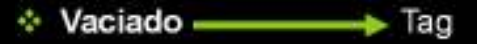

- Lavados Tag
- ✤ Retirada/Colocación → Tag
- ✤ Tiempo Inactivo ——— GPS

#### ✤ Itinerario NO Barrido

- Barrido Mecánico Calzadas ----> Vial Libre/Cepillo Activado
- Barrido Mecánico Aceras -----> Cepillo Activado
- Barrido Mixto Vial Libre/Cepillo Activado

#### \* Itinerario NO Baldeado

- Baldeo Mecánico Calzadas —> identificador de Caudal
- Baldeo Mecánico Aceras -----> Identificador de Caudal
- Baldeo Mixto Medidor de Caudal y Presión

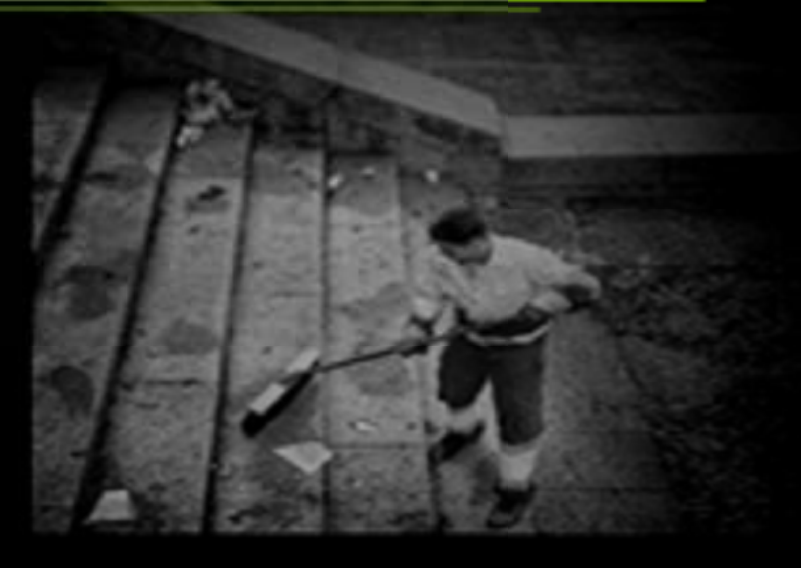

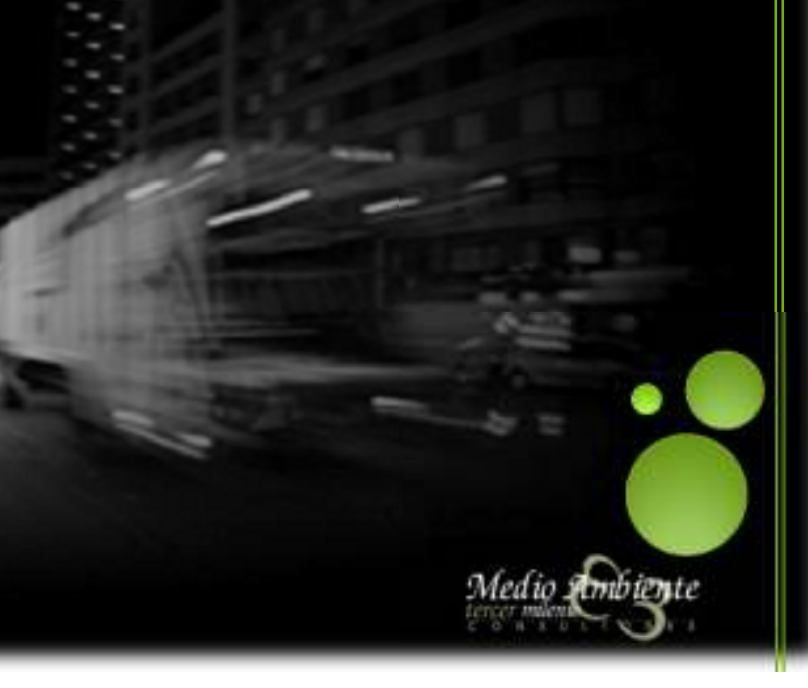

# Servicio NO realizado – Servicio NO pagado Análisis de Tendencias • Evolución de los descontentos por Actividades

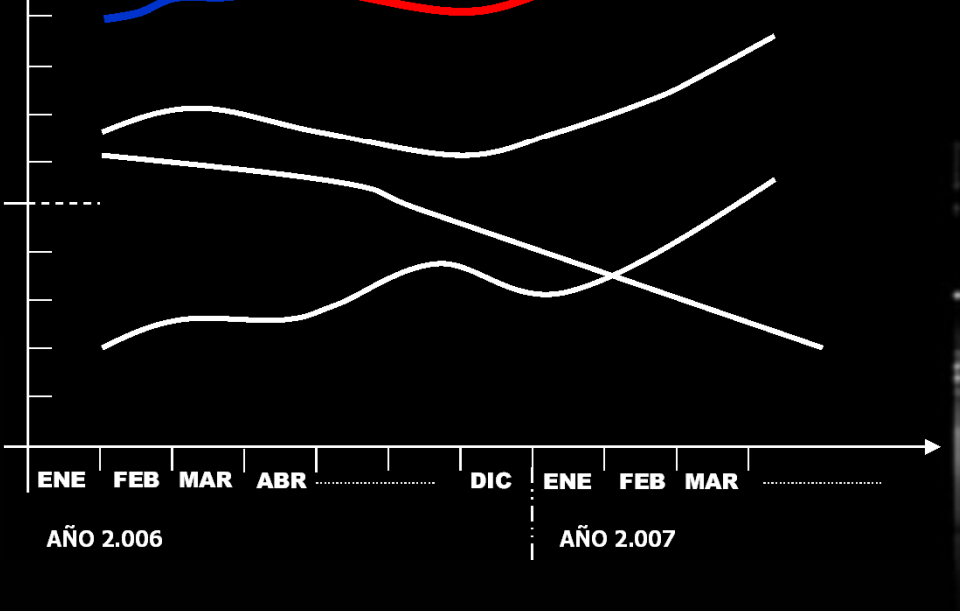

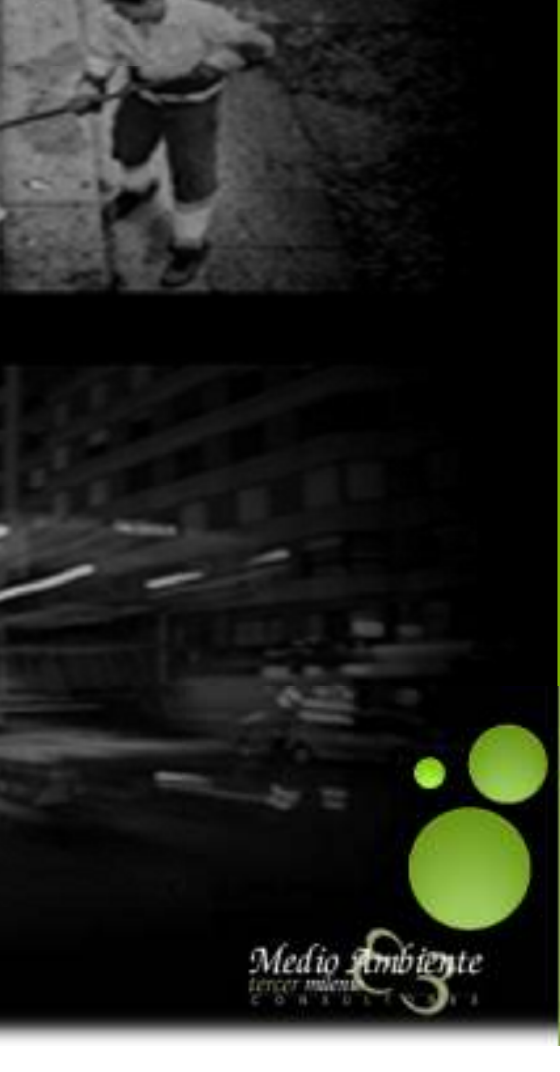

# Pago por Calidad de los Trabajos

#### Factores a controlar:

- Variación respecto al Punto de Control
- Tiempo de Vaciado de los Contenedores
- Nivel de Ruido
- Posicionamiento del Contenedor en el Elevador
- Descarga de los Residuos
- Colocación de los Contenedores
- \* Tiempo en el Proceso de Lavado
- Nivel de Suciedad eliminado
- \* Capacidad de Detección de Recipientes Averiados
- Capacidad de Respuesta Reparación
- \* Tiempo de Respuesta de retirada de Muebles/Enseres
- Rendimiento de la actividad
- Calidad del Trabajo

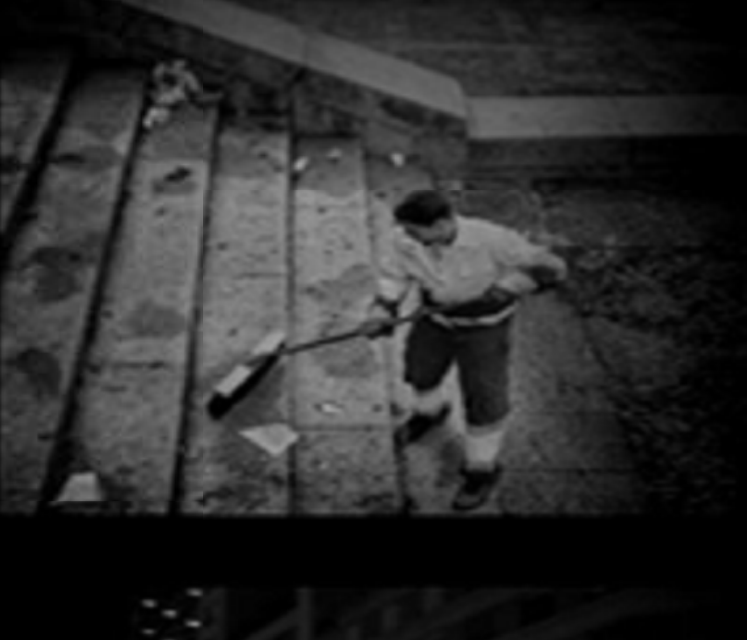

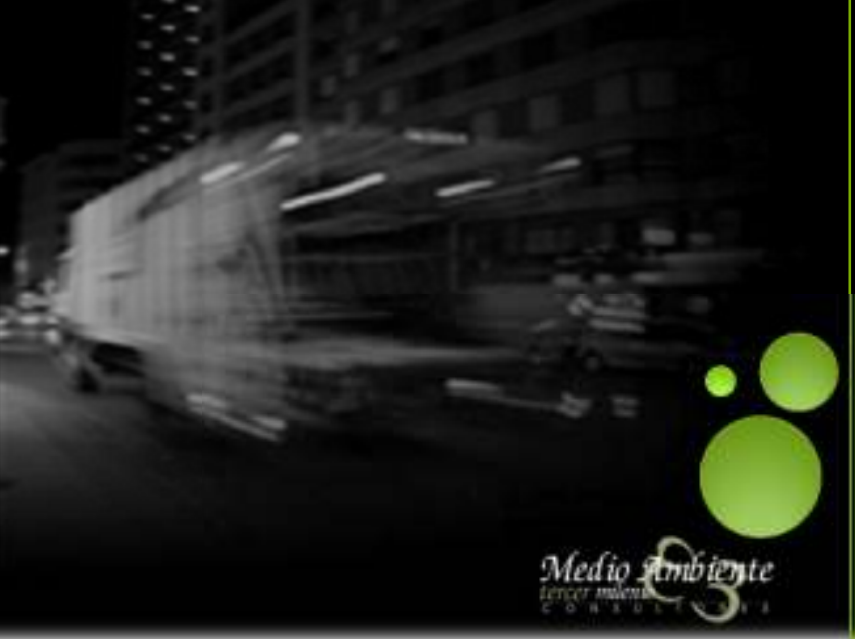

# Pago por Calidad de los Trabajos

#### Conceptos para cada Actividad:

- Valor de Referencia
- Margen de Seguridad
- Intervalos Extremos

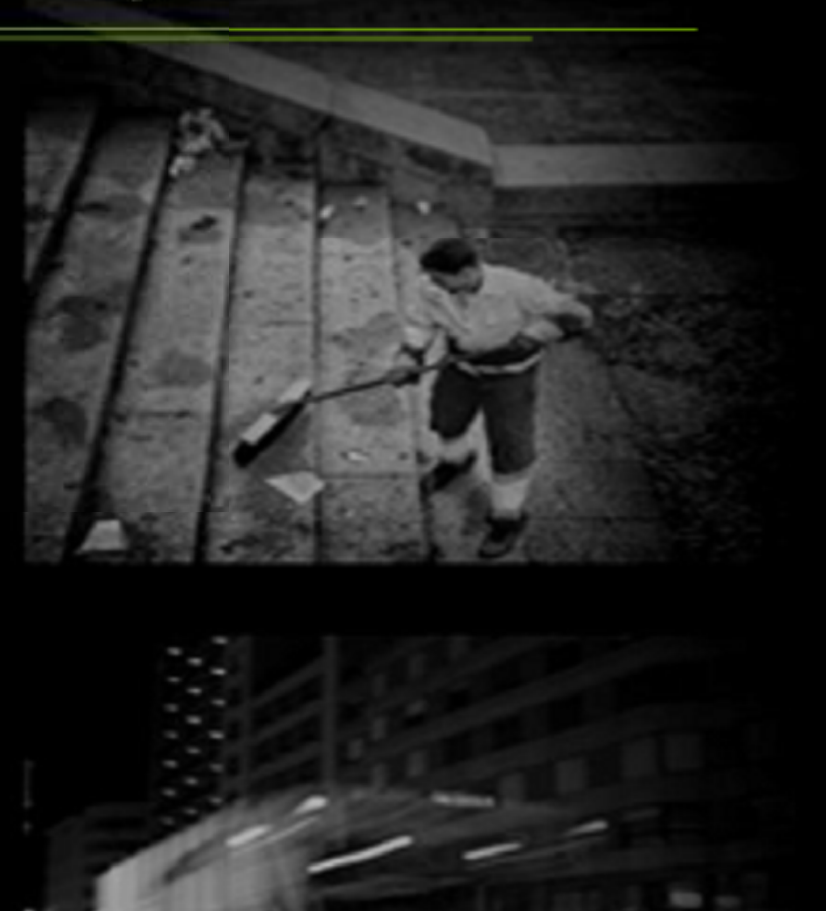

Medio Onbigute

# Pago por Calidad de los Trabajos

#### Muestreos

#### Objetivo:

 Conseguir unos resultados con unos altos márgenes de seguridad y confianza, lo que supone que puedan ser defendibles

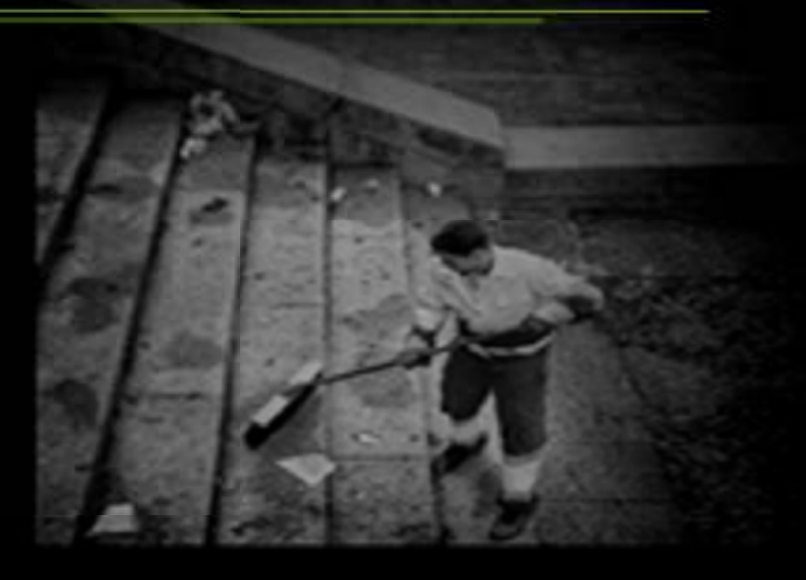

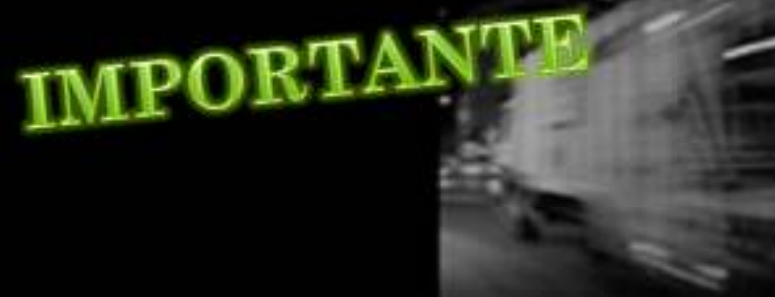

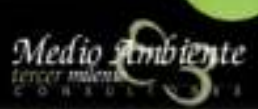

# Una nueva forma de entender

# los Servicios de Aseo Urbano

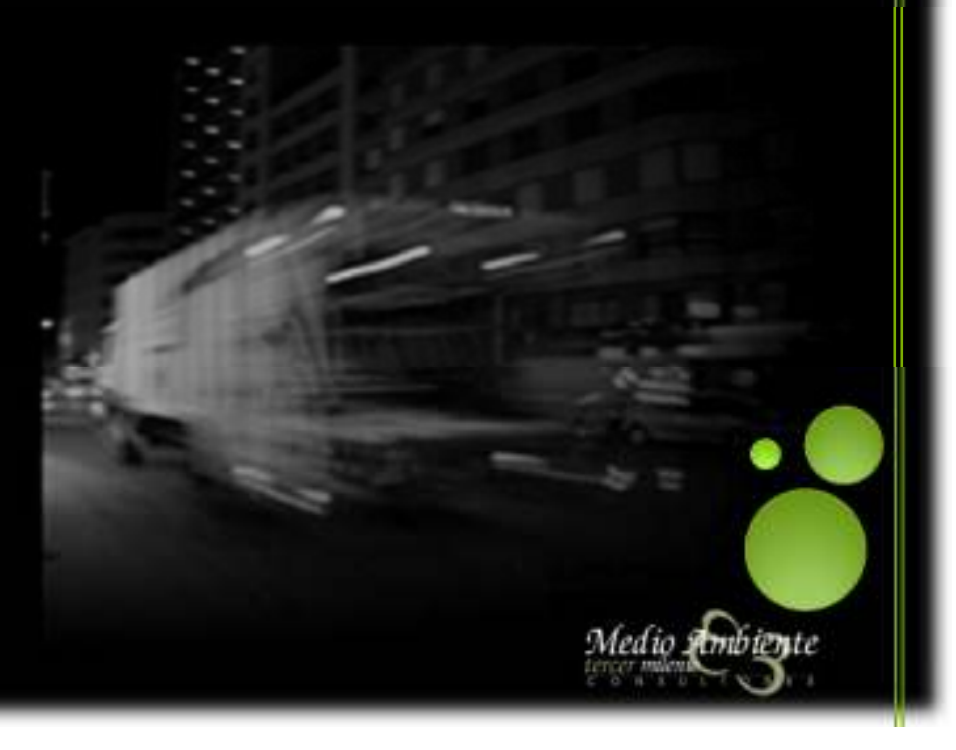

# Elaboración de la Certificación

#### Estructura del Análisis

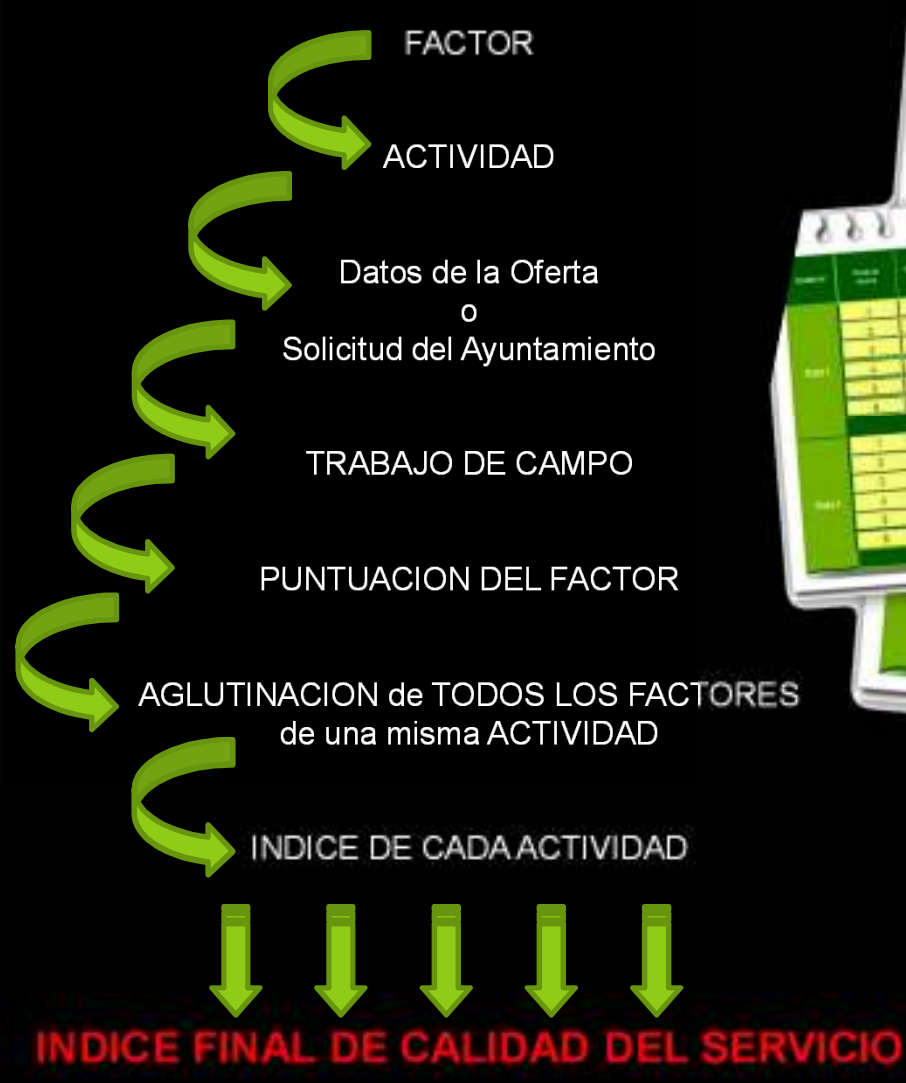

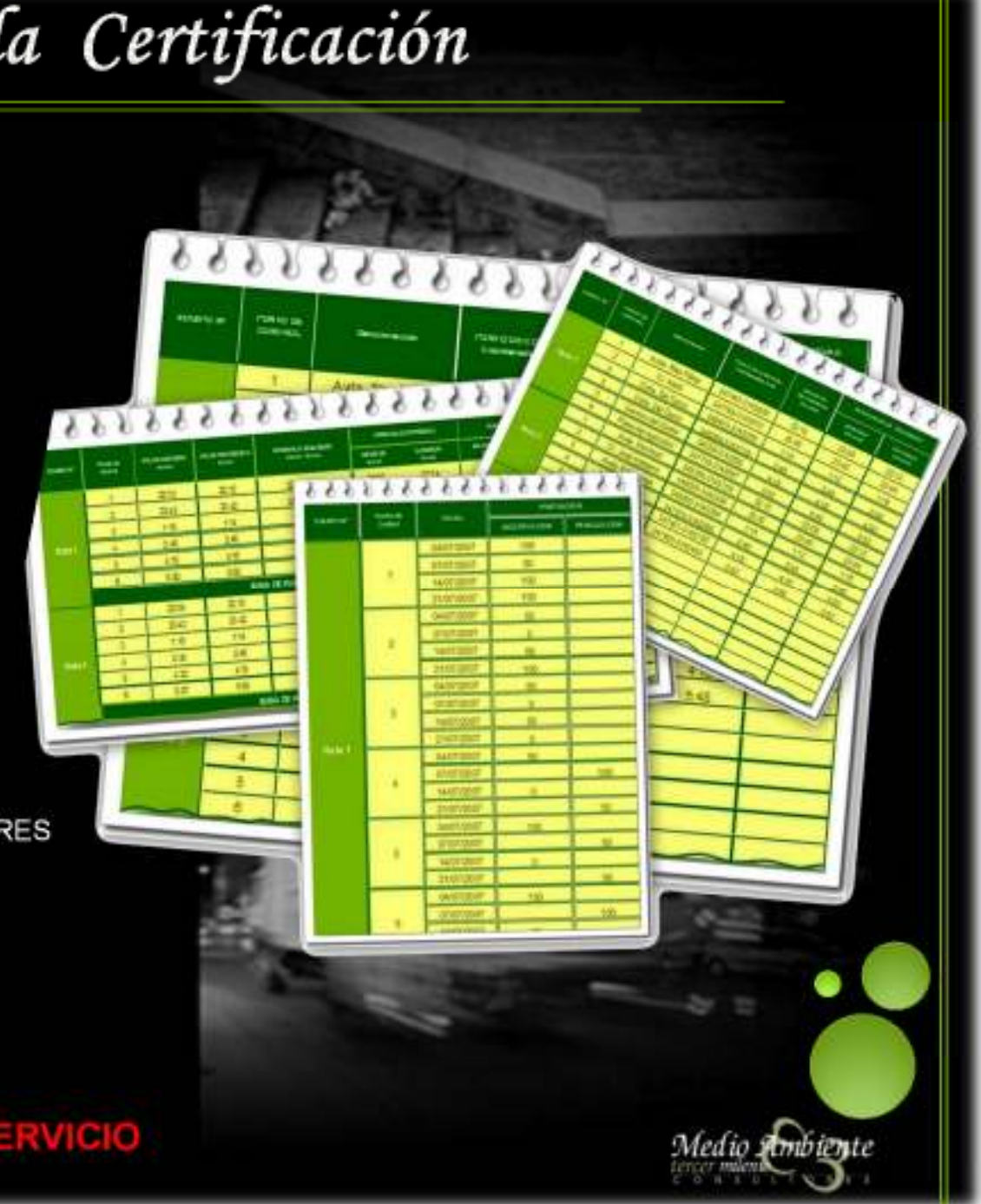

# Instrumentos Disponibles para Controlar

- Sistemas de Posicionamiento
- Sistemas de Identificación y Pesaje
- Sistemas de Comunicación
- Sistemas de Información Geográfica
- Estadística (Necesidad de Reducir)
- Desarrollos de I+D+I de Apoyo
- Presentación y Organización de la Información

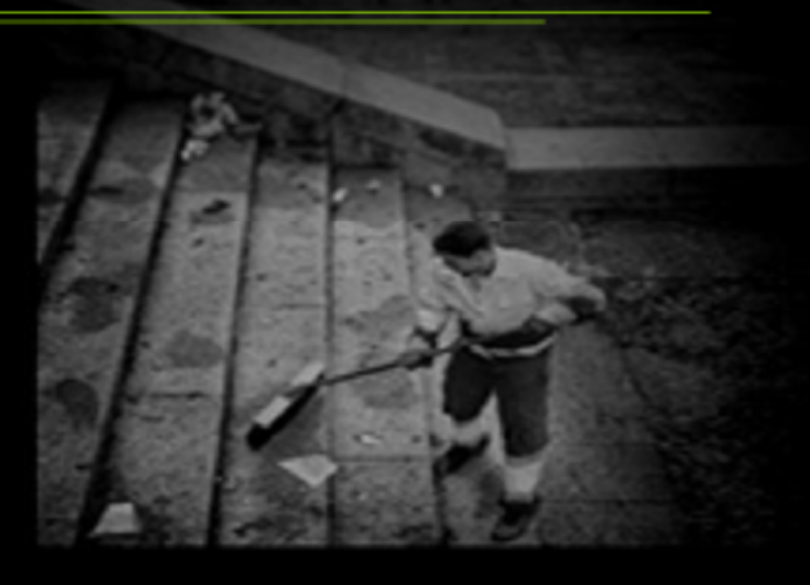

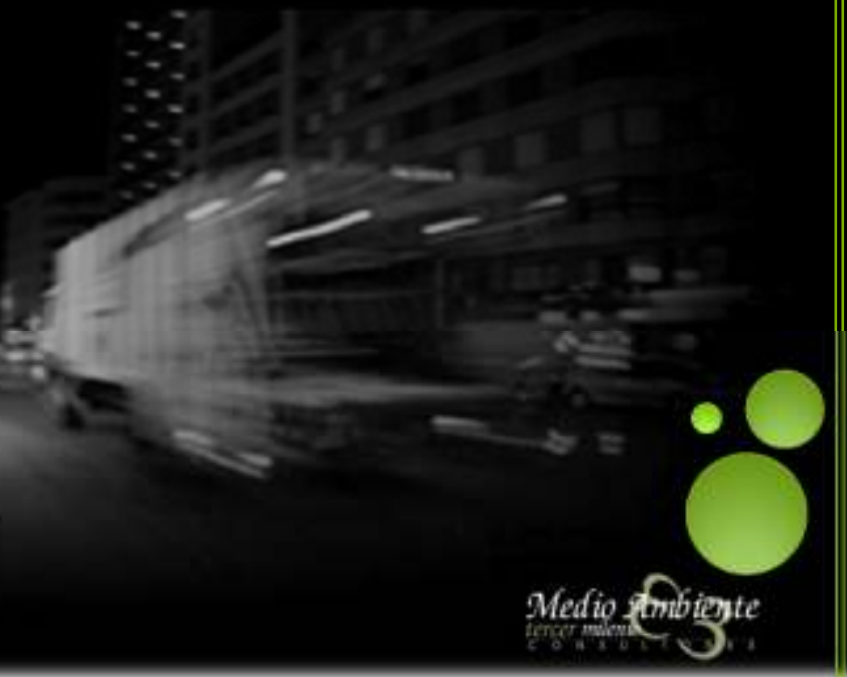

# **Control de Calidad** Dué es de Verdad?

Medio Ambiente

# Control de los Servicios

# RESUMEN

♦ La Verdad del Control . . .

RELACIÓN EMPRESARIAL 🛶 DISCUSIÓN ENTRE IGUALES

Medio Ambiente

# ♦ EI por qué

Resultados: PAGO POR LO QUE RECIBO

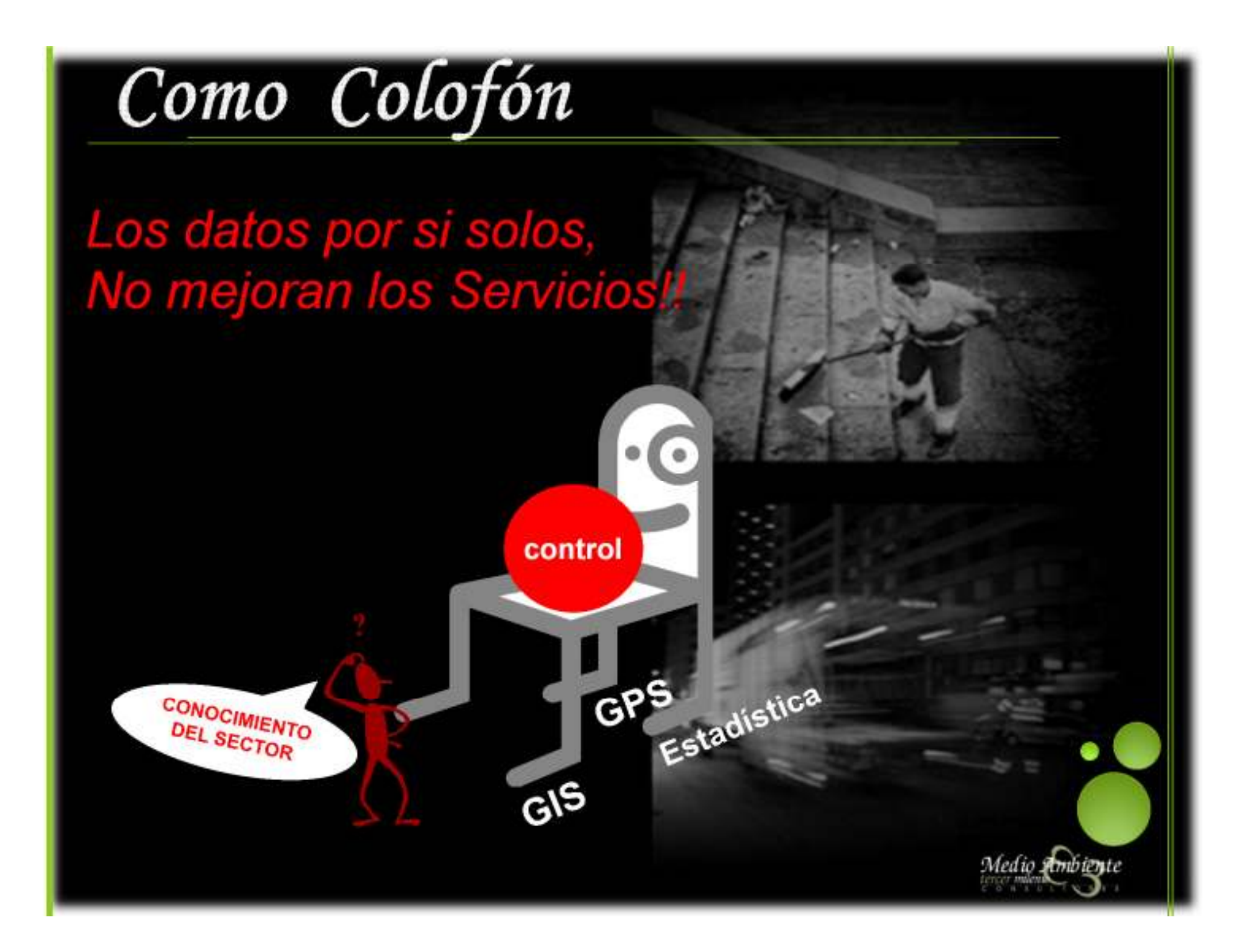

# Muchas gracias por su atención,

# y espero que les haya aportado algo nuevo

Medio ambiente

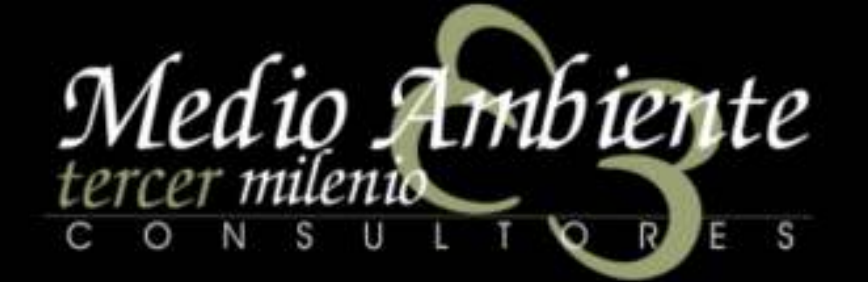